#### **Light Trail Booking Process**

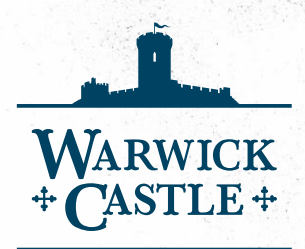

This document has been written to help guide you through the light trail booking process. It is in two sections

Sections 1 to 9 Will guide you through booking just the light trail.

**Sections 10 to 20** Will guide you through booking a day at the castle plus the light trail at the end of the day

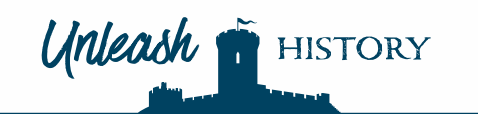

#### How to Make your booking.

This process is very simple and will only take a few short minutes.

WARWICK + CASTLE +

Start by choosing the link below to access the booking page.

#### Christmas Light Trail at Warwick Castle (warwick-castle.com)

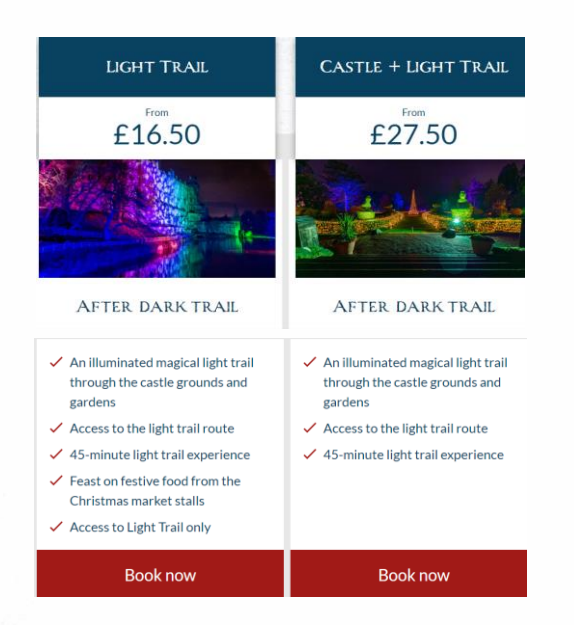

Scroll down on the booking page until you see the images on the left

You may wish to book only the light trail in this case click on the red Book now button, and go to **section 1** of this guide

You may wish to book a day at the castle and then visit the light trail in the evening in this case click on the red Booknow button, under Castle and Light trail and go to **section 11** of this guide

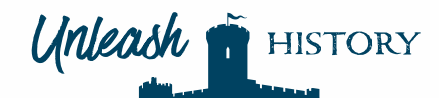

## Section 1 Light Trail Only

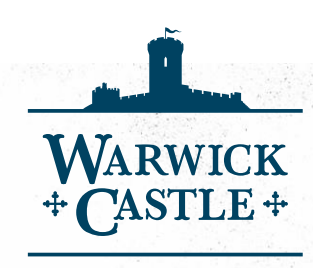

| MENU  | Daily Tick | ets The        | e Castle Dur | ngeon G | roup Tickets | Ann      | nual Passes 📀 | Enhance Your Visit 📀      | Promotional Code  |                      | ?       |
|-------|------------|----------------|--------------|---------|--------------|----------|---------------|---------------------------|-------------------|----------------------|---------|
|       | CHR<br>∰C  | ISTMA<br>ASTLE | 8            | C<br>II | OMP<br>N ON  | le<br>Ie | TE YC<br>TRUL | DUR CHI<br>Y MAGIO        | USTMAS<br>CAL DES | S WISH LI<br>TINATIO | ST<br>N |
| <     |            | N              | OVEMBER      | 2023    |              | >        | Available T   | ickets for Saturday, 25   | November 2023     |                      |         |
| M     | ON TUE     | WED            | THU          | FRI     | SAT          | SUN      | 1.            | Festive Light Ti          | ail Only          |                      |         |
|       |            | 01             | 02           | 03      | 04           | 05       | LIGHT T       | See the Grounds<br>£20.00 | in a New Light    |                      | Buy Now |
| 0     |            |                | 09           | 10      | 11           | 12       |               |                           |                   |                      |         |
| 1     | 3 14       | 15             | 16           | 17      | 18           | 19       |               |                           |                   |                      |         |
| 2     | 0 21       | 22             | 23           | 24      | 25           | 26       |               |                           |                   |                      |         |
| 2     | 7 28       | 29             | 30           |         |              |          |               |                           |                   |                      |         |
|       |            |                |              |         |              |          |               |                           |                   |                      |         |
|       |            |                |              |         |              |          |               |                           |                   |                      |         |
| 18 To | stwave:    |                |              |         |              |          |               |                           |                   |                      |         |

Here you will be able to choose the date of your visit by clicking on the date of your choice. Click on the arrows next to the Month and year to change the month. If a date is grey, not bold, this means that unfortunately there are not spaces available for this date.

Once you have chosen your date click on the green Buy Now button. This will take you to **section 2** on the page below.

WARWICK

Next

On this page you can add the number of tickets you require by clicking on the plus buttons.

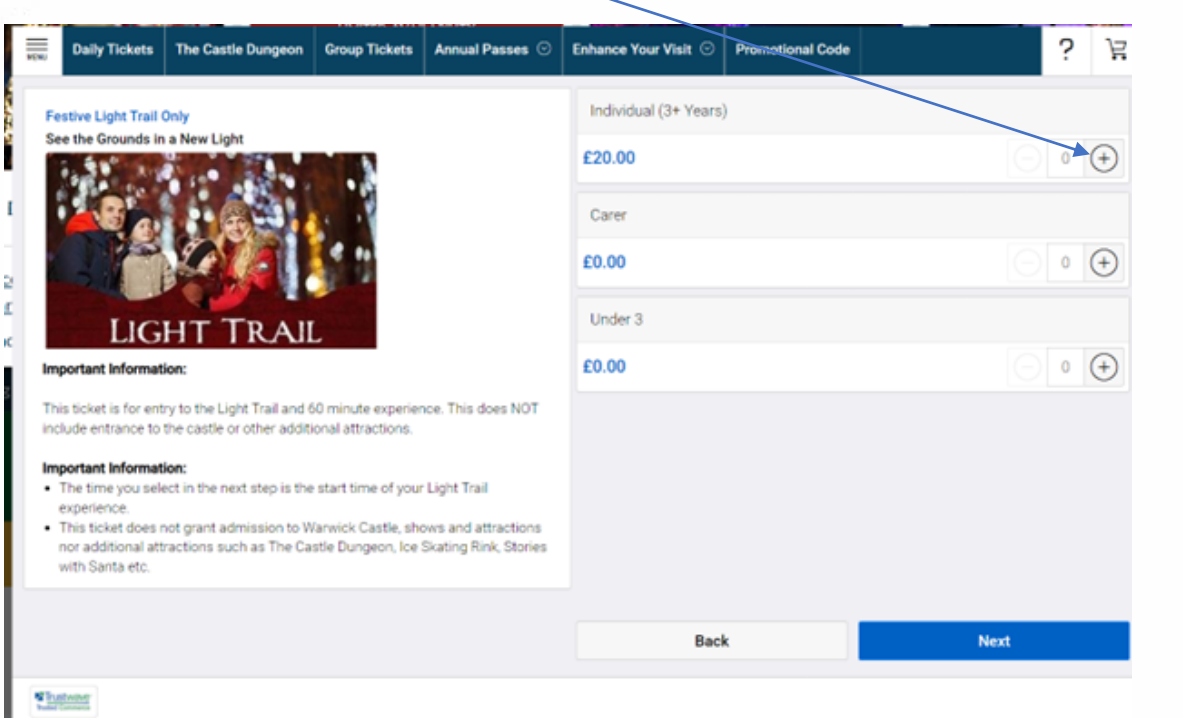

You can also add a free carer ticket and free toddler and baby tickets (under 3 years old)

Once you have selected your tickets click on the blue button.

This will take you to **section 3** on the page below.

# This page allows you to choose the time that you wish to begin the light trail.

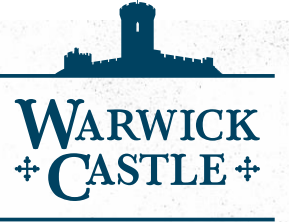

Next

| Festive Light Tra                                                            | il Only                                                  |                                           |                                              | Selec         | ct Date | Below              | /                |               | $\backslash$ |     |                        |  |  |
|------------------------------------------------------------------------------|----------------------------------------------------------|-------------------------------------------|----------------------------------------------|---------------|---------|--------------------|------------------|---------------|--------------|-----|------------------------|--|--|
|                                                                              |                                                          |                                           |                                              | NOVEMBER 2023 |         |                    |                  |               |              | >   | Available Times        |  |  |
| a le                                                                         | 1. 1. 1.                                                 | •                                         |                                              | MON           | TUE     | WED                | THU              | FRI           | SAT          | SUN | 16:30 (SOLD OUT)       |  |  |
|                                                                              |                                                          |                                           |                                              |               |         | 01                 | 02               | 03            | 04           | 05  | 16:45 (SOLD OUT)       |  |  |
|                                                                              |                                                          | 10                                        |                                              |               |         |                    | 09               | 10            | 11           | 12  | 7:00 (SOLD OUT)        |  |  |
| LIC                                                                          |                                                          |                                           |                                              | 13            | 14      | 15                 | 16               | 17            | 18           | 19  | 17:13 (SOLD OUT)       |  |  |
| Important Inform                                                             | ation:                                                   | - 100 C                                   |                                              |               | 21      | 22                 | 23               | 24            | 25           | 26  | 17.30                  |  |  |
| This ticket is for a                                                         | ntry to the Light Troil and 6                            |                                           | van Thin dann NOT                            | 27            | 28      | 29                 | 30               |               |              |     | 17:45                  |  |  |
| include entrance 1                                                           | to the castle or other additi                            | onal attractions.                         | ice. This does not                           |               |         |                    |                  |               |              |     | 18:00                  |  |  |
| <ul> <li>Important Inform</li> <li>The time you s<br/>experience.</li> </ul> | <b>ation:</b><br>elect in the next step is the           | start time of your                        | Light Trail                                  |               | Saturo  | Select<br>ay, 25 I | ted Dat<br>Novem | te<br>Iber 20 | 23           |     | Selected Time<br>17:30 |  |  |
| <ul> <li>This ticket doe<br/>nor additional a<br/>with Santa etc.</li> </ul> | s not grant admission to W<br>attractions such as The Ca | arwick Castle, sho<br>stle Dungeon, Ice : | ows and attractions<br>Skating Rink, Stories |               |         |                    |                  |               |              |     |                        |  |  |
|                                                                              |                                                          |                                           |                                              |               |         |                    |                  |               |              |     |                        |  |  |
|                                                                              |                                                          |                                           |                                              |               |         | Car                | ncel             |               |              |     | Next                   |  |  |

Some time slots may be already sold out, so simply click on the next available time

Once you are happy with your selection click on the blue button

This will take you to **section 4** on the page below.

WARWICK

This page allows you to add ice skating to your order. If you don't want this option, simply click on the Not now, thanks button and proceed to section 5

| Daily Tickets The Castle Dungeon Group Tr                                              | ickets Annual Passes 🛇 Enhanc | e Your Visit 🛇 Promotional Code | ;<br>       | Should you wish to add skating                  |
|----------------------------------------------------------------------------------------|-------------------------------|---------------------------------|-------------|-------------------------------------------------|
| SKATE ONLY                                                                             |                               |                                 |             | Select your skate time slot here                |
| Individual (3+ Years)       Online Price: £20.00       Carer       Online Price: £0.00 | Back                          | Not now, thanks                 | Add To Cart | Select number paid<br>and carer tickets<br>here |
| W Trustwave<br>Point Commune                                                           |                               |                                 |             |                                                 |

Once completed click on the green Add To Cart button and proceed to section 5 on the page below

This is the confirmation page where you can check that your order is correct .

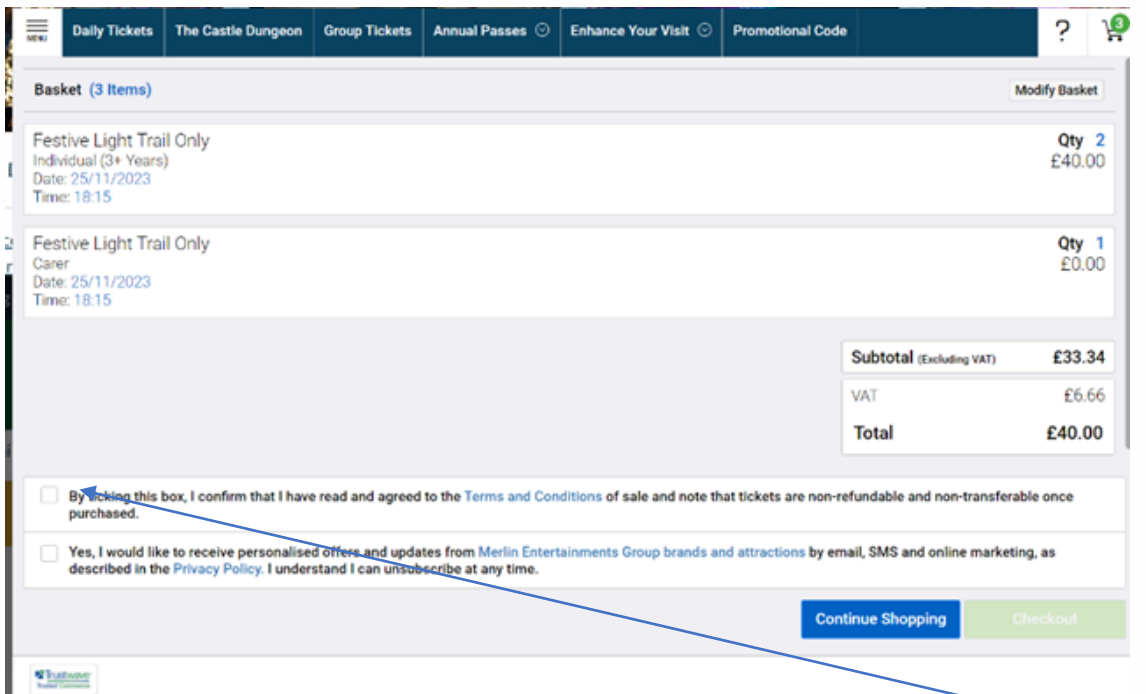

In this example

Two tickets and 1 carer ticket have been selected For the 25<sup>th</sup> November at 6.15pm

WARWICK

Assuming that all is correct, please click on this box to confirm that you have read and agree to our terms and conditions.

Then click on the green Checkout button and proceed to section 7 of this guide.

If your order details are not correct, please click on the button and follow the procedure outline in section **6 below.** 

Modify Basket

### If Your Order is Incorrect

Unfortunately, should your order be incorrect, you will need to cancel the order and re start your booking by following the procedure below

| MENU | Daily Tickets                                                                       | The Castle Dungeon                                      | Group Tickets                            | Annual Passes 📀                                | Enhance Your Visit 📀         | Promotional Code       |                              | ?                   | ŀ              |
|------|-------------------------------------------------------------------------------------|---------------------------------------------------------|------------------------------------------|------------------------------------------------|------------------------------|------------------------|------------------------------|---------------------|----------------|
| Ba   | sket (3 Items)                                                                      |                                                         |                                          |                                                |                              |                        | Cano                         | el Upda             | te             |
| (    | Festive Lig<br>Individual (3<br>Date: 25/11<br>Time: 17:30                          | ght Trail Only<br>3+ Years)<br>/2023                    |                                          |                                                |                              |                        |                              | <b>Qty</b><br>£40.0 | <b>2</b><br>00 |
| (    | <ul> <li>Festive Lig<br/>Carer</li> <li>Date: 25/11</li> <li>Time: 17:30</li> </ul> | ght Trail Only<br>/2023                                 |                                          |                                                |                              |                        |                              | Qty<br>£0.0         | 1<br>00        |
|      |                                                                                     |                                                         |                                          |                                                |                              |                        | Subtotal (Excluding VAT)     | £33.                | 34             |
|      |                                                                                     |                                                         |                                          |                                                |                              |                        | VAT                          | £6.                 | 66             |
|      |                                                                                     |                                                         |                                          |                                                |                              |                        | Total                        | £40.0               | 00             |
|      | By ticking this purchased.                                                          | box, I confirm that I have                              | e read and agreed                        | I to the Terms and Cor                         | nditions of sale and note th | nat tickets are non-re | fundable and non-transferab  | e once              |                |
|      | Yes, I would lik<br>described in th                                                 | te to receive personalise<br>ne Privacy Policy. I under | ed offers and upda<br>rstand I can unsul | ates from Merlin Enter<br>oscribe at any time. | tainments Group brands a     | nd attractions by ema  | il, SMS and online marketing | j, as               |                |
|      |                                                                                     |                                                         |                                          |                                                |                              | Conti                  | nue Shopping Ch              |                     |                |
| 2    | ustwave                                                                             |                                                         |                                          |                                                |                              |                        |                              |                     |                |

Click on any red crosses to delete the tickets. Once all have been deleted you will see the following message.

WARWICK + CASTLE +

| Your Basket is Empty  | $\times$ |
|-----------------------|----------|
| Your Basket is Empty. |          |
| Continue Shopping     |          |
|                       |          |

Click on this link to return to the start of your booking When re-starting your booking please remember to return to **section 1** of this guide

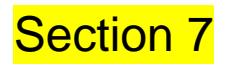

## **Charity Donation**

This page gives you the opportunity to donate to the Merlin's Magic Wand Charity.

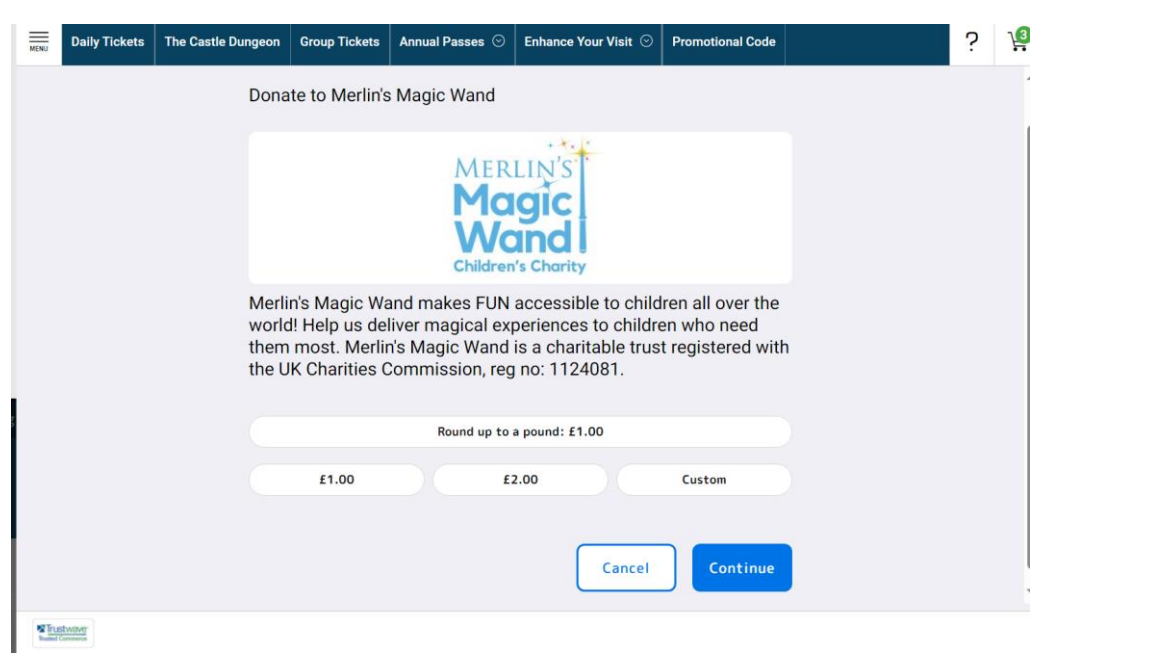

Continue If you prefer not to make a donation simply click on the blue and proceed to section 8 below.

Should you wish to make a donation, simply click on the donation of your choice and then click on the blue **continue** button and continue to **section 8** below

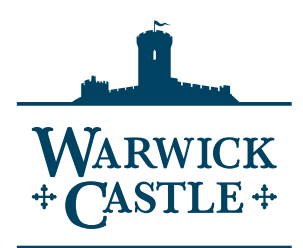

button

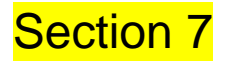

#### **Payment Method**

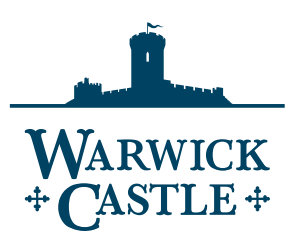

This is where you pay for your booking, most guests pay using a credit card. So simply click on the pay with card option

| Delivery                   | 2 Billing |
|----------------------------|-----------|
| Choose your payment method |           |
| Pay y                      | with Card |
|                            | G         |
| PayPa                      | Checkout  |
| Ba                         | ack       |
|                            |           |
|                            |           |
|                            |           |
| Tustwave-                  |           |

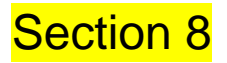

#### Credit Card and Address Details

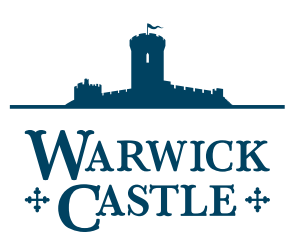

This is where you pay for your booking, most guests pay using a credit card. So click on the pay with card option

|         | Coste (Sungali Sungali Sung |                                                       | ? 1  | Enter your 16 digit card      |
|---------|----------------------------------------------------------------------------------------------------|-------------------------------------------------------|------|-------------------------------|
|         | Provide Cast                                                                                                    | • 04                                                  | ng ( | number                        |
|         | 1111 2222 3333 4444                                                                                                    | 4                                                     |      |                               |
|         | Expiration                                                                                                    | CWF                                                   | •    | Enter your card expiration    |
| 2<br>6  | ММ/ҮҮ                                                                                                    | cvv                                                   |      | date.                         |
|         |                                                                                                    |                                                       | -    |                               |
|         | First Name                                                                                                    | Last Name                                             |      | Fistor the last three numbers |
|         |                                                                                                    |                                                       |      | Enter the last three numbers  |
|         | Address Line 1                                                                                                    |                                                       |      | on the back of your card.     |
|         | United Kingdom                                                                                                    |                                                       | •    |                               |
|         |                                                                                                    |                                                       |      | Entor your name address       |
|         | City/Town                                                                                                    |                                                       |      | Enter your name, address      |
|         | County                                                                                                    | Post Code                                             |      | and email address             |
|         |                                                                                                    |                                                       | 1    |                               |
|         | 🗮 +44 💌 Phone Number                                                                                                    |                                                       |      | Finally click on the blue     |
|         | This site is protected by reCAPTCHA ar                                                                                                    | nd the Google Brisley Rolids and Janua of Service hop | ĸ    | Рау                           |
|         |                                                                                                    | Pay                                                   |      | button                        |
| Eleters |                                                                                                    |                                                       |      |                               |

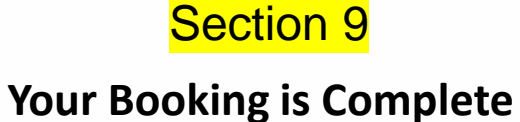

| Step 1                                              | Step 2                                                   | Step 3                                                              |
|-----------------------------------------------------|----------------------------------------------------------|---------------------------------------------------------------------|
| l your tickets have been selected for you to print. | Ensure your printer is on & you have paper.              | Select the "Print Tickets" button at the bottom of th store window. |
| ~                                                   | <b>B</b>                                                 | Print Tickets                                                       |
| Thank you for your purchase! Your tick              | ets are ready to be printed. A valid form of ID is requi | red with tickets for entry into the attraction.                     |
| stive Light Trail Only Individual (3+ Years) 📇      | Festive Light Trail Only Carer                           |                                                                     |
| Guest Name<br>Guest                                 | Guest Name<br>Guest                                      |                                                                     |
| Guest Name                                          |                                                          |                                                                     |
| Guest                                               |                                                          |                                                                     |
| Guest Name<br>Guest                                 | Guest Name<br>Guest                                      |                                                                     |

 Print Tickets
 View Your Receipt

 Image: Print Tickets
 View Your Receipt

 You will see this screen, which shows your booking confirmation

You will see this screen, which shows your booking confirmation number and gives you the option to view your receipt and print your tickets.

Don't worry if you don't have a printer, an email confirmation will be sent to you, which will have a link to your tickets which you will be able to show on arrival at the castle

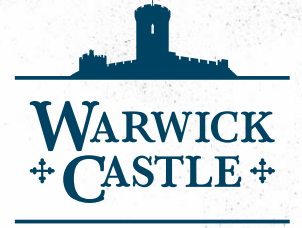

#### Section 10 Daytime castle visit plus evening light trail

WARWICK

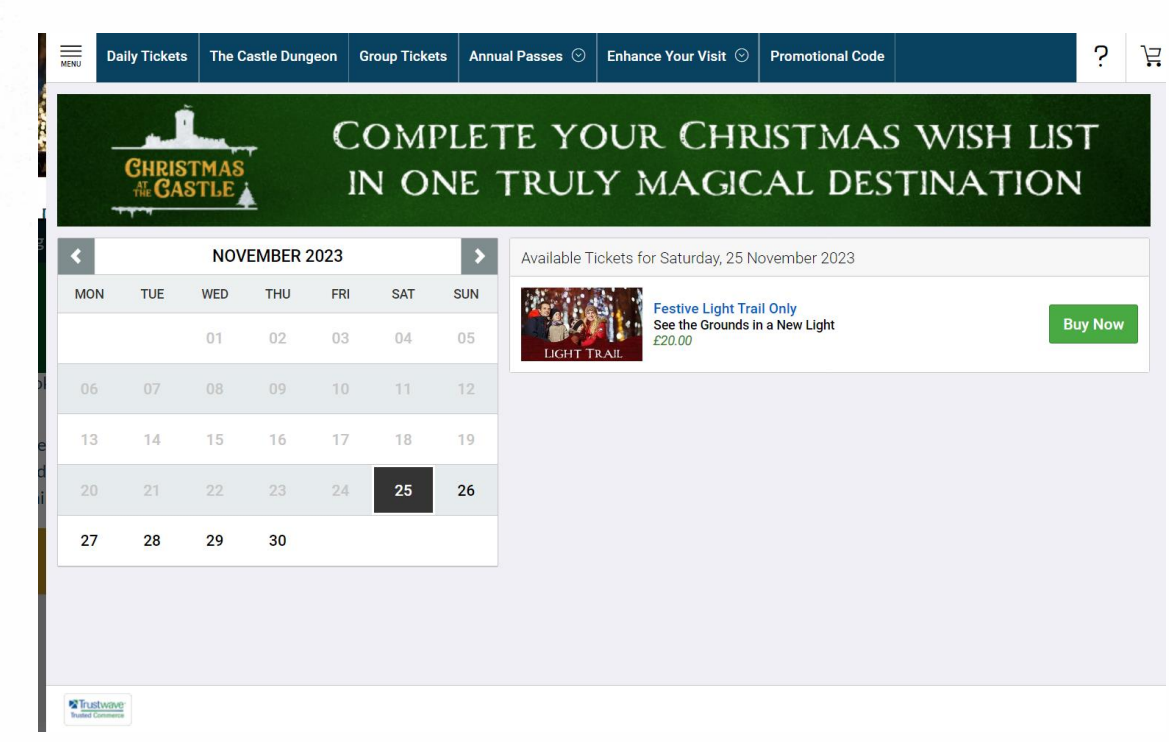

Here you will be able to choose the date of your visit by clicking on the date of your choice. Click on the arrows next to the Month and year to change the month. If a date is grey, not bold, this means that unfortunately there are not spaces available for this date.

Once you have chosen your date click on the green Buy Now button. This will take you to **section 11** on the page below.

On this page you can add the number of tickets you require by clicking on the plus buttons.

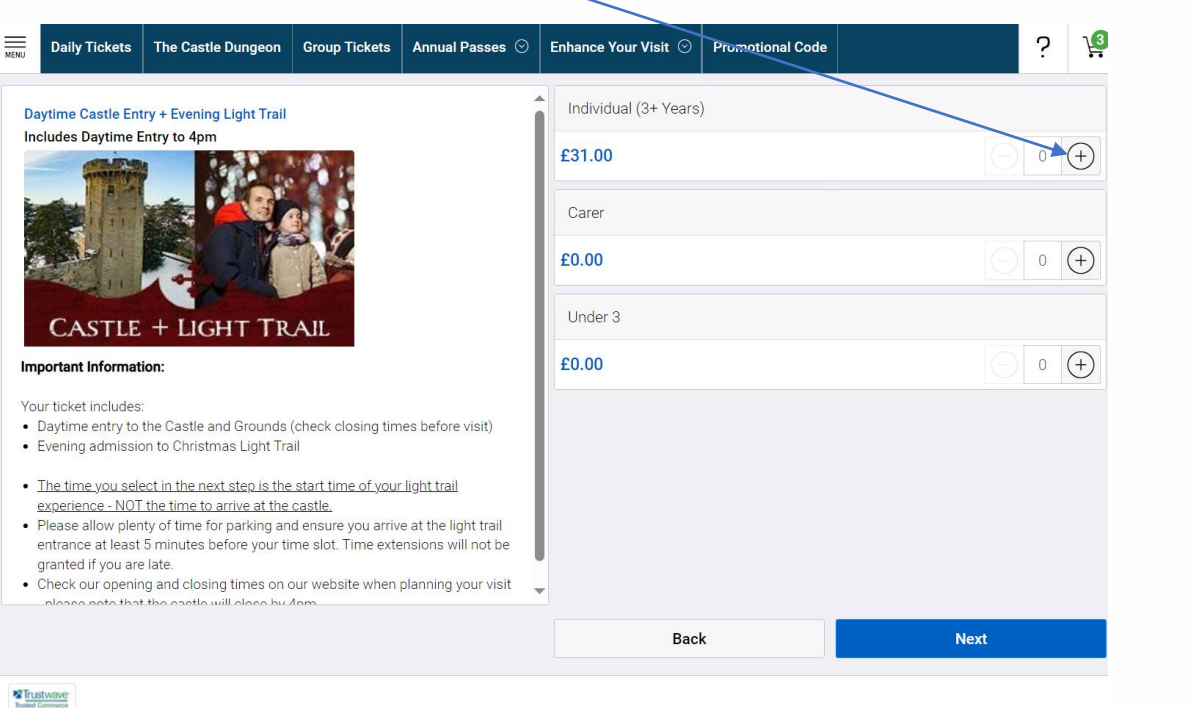

You can also add a free carer ticket and free toddler and baby tickets (under 3 years old)

Once you have selected your tickets click on the blue button.

Next

WARWICK

This will take you to **section 12** on the page below.

# This page allows you to choose the time that you wish to begin the light trail.

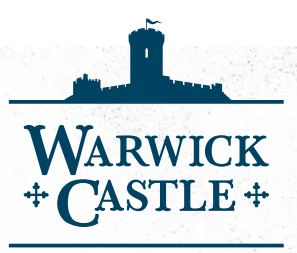

| Daily Tickets                                                                                                    | The Castle Dungeon                                                                                                    | Group Tickets                                                | Annual Passes 📀                                                    | Enhance | Your \  | /isit ⊙            | Pro             | motion        | al Code | •   | <u> </u>               |   |
|----------------------------------------------------------------------------------------------------|----------------------------------------------------------------------------------------------------|--------------------------------------------------------------|--------------------------------------------------------------------|---------|---------|--------------------|-----------------|---------------|---------|-----|------------------------|---|
| Daytime Castle Er                                                                                                    | ntry + Evening Light Trail                                                                                                    |                                                              |                                                                    | Selec   | ct Date | e Below            |                 |               |         |     |                        |   |
| Includes Daytime                                                                                                    | Entry to 4pm                                                                                                    | l'realt                                                      |                                                                    | <       |         | NOVE               | MBER            | 2023          | ;       | >   | Available Times        |   |
|                                                                                                    |                                                                                                    |                                                              |                                                                    | MON     | TUE     | WED                | THU             | FRI           | SAT     | SUN | 16:30 (SOLD OUT)       | ) |
|                                                                                                    |                                                                                                    | 1                                                            |                                                                    |         |         | 01                 | 02              | 03            | 04      | 05  | 16:45                  |   |
|                                                                                                    | 1-12M                                                                                                    | 1 P                                                          |                                                                    | 06      | 07      |                    | 09              | 10            | 11      | 12  | 17:00                  |   |
| CASTI                                                                                                    | E + UCHT TR                                                                                                    | AII                                                          |                                                                    | 13      | 14      | 15                 | 16              | 17            | 18      | 19  |                        |   |
| mportant informa                                                                                                    | tion:                                                                                                    |                                                              |                                                                    | 20      | 21      | 22                 | 23              | 24            | 25      | 26  | ×                      |   |
| 'our ticket include<br>• Daytime entry to<br>• Evening admiss                                                                           | s:<br>o the Castle and Grounds<br>ion to Christmas Light Tra                                                                                                   | (check closing tin                                           | nes before visit)                                                  | 27      | 28      | 29                 | 30              |               |         |     |                        |   |
| The time you se                                                                                                    | lect in the next step is the                                                                                                    | start time of you                                            | r light trail                                                      |         | Sunda   | Select<br>ay, 26 N | ed Dat<br>ovemb | te<br>ber 20: | 23      |     | Selected Time<br>16:45 |   |
| <ul> <li><u>experience - NU</u></li> <li>Please allow ple<br/>entrance at leas<br/>granted if you ai</li> <li>Check our open</li> </ul> | nue ume to arrive at the<br>nty of time for parking an<br>t 5 minutes before your ti<br>re late.<br>ing and closing times on o<br>at the castle will close but | d ensure you arriv<br>me slot. Time exte<br>our website when | e at the light trail<br>ensions will not be<br>planning your visit |         |         |                    |                 |               |         |     |                        |   |
|                                                                                                    |                                                                                                    |                                                              |                                                                    |         |         | Can                | cel             |               |         |     | Next                   |   |

Some time slots may be already sold out, so simply click on the next available time

Once you are happy with your selection click on the blue button

This will take you to **section 13** on the page below.

Next

WARWICK

This page is simply to inform you that the castle interiors close at 4pm

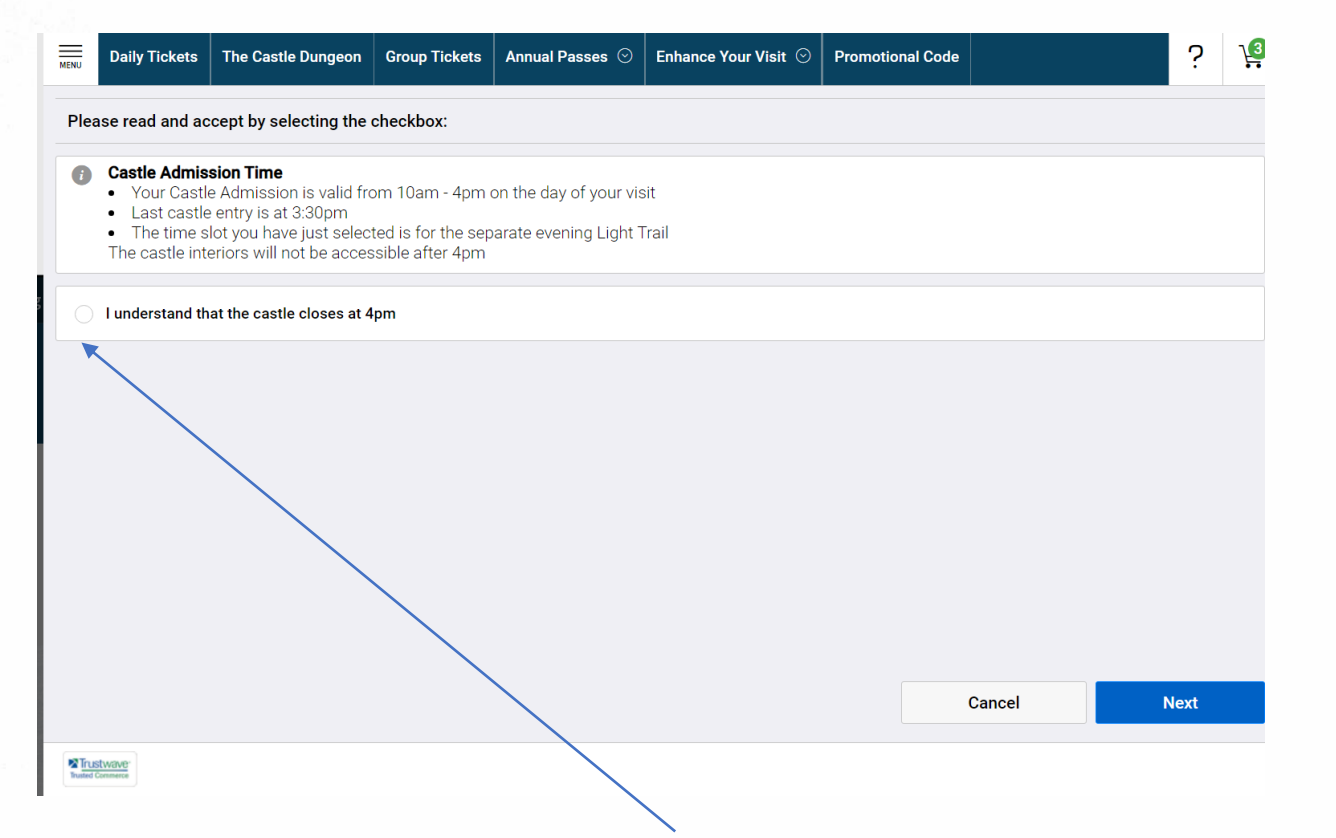

You will need to click on this box before proceeding, then

click on the blue Next button. This will take you to section 14 on the page below

WARWICK + CASTLE +

This page allows you to add ice skating to your order. If you don't want this option, simply click on the Not now, thanks button and proceed to section 15

| Daily Tickets The Castle Dungeon Group Tic                                             | kets Annual Passes 💮 Enha | ance Your Visit ⊙ Promotional Code | ?<br>문      | Should you wish to add skating                  |
|----------------------------------------------------------------------------------------|---------------------------|------------------------------------|-------------|-------------------------------------------------|
| SKATE ONLY                                                                             |                           |                                    |             | Select your skate time slot here                |
| Individual (3+ Years)<br>Online Price: £20.00<br>Carer<br>Online Price: £0.00<br>← 0 ← | Back                      | Not now, thanks                    | Add To Cart | Select number paid<br>and carer tickets<br>here |
| Trustworky<br>build Common                                                             |                           |                                    |             |                                                 |

Once completed click on the green Add To Cart button and proceed to section 15 on the page below

This is the confirmation page where you can check that your order is correct.

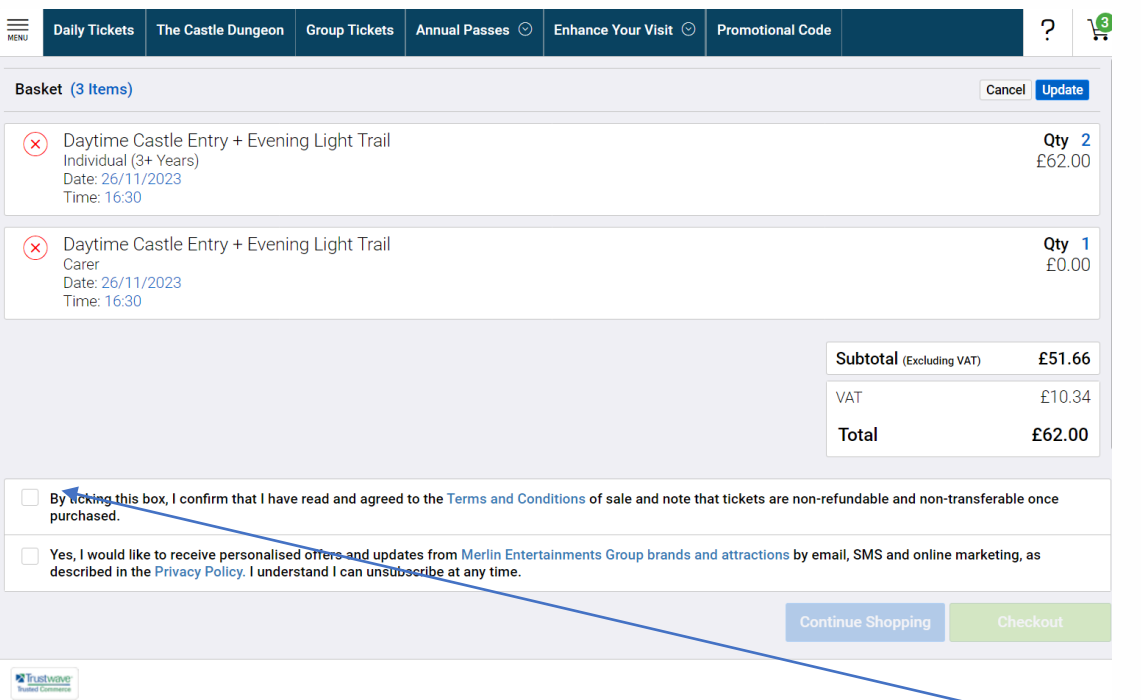

In this example

WARWICK

Two tickets and 1 carer ticket have been selected For the 26<sup>th</sup> November for castle entry and then a 4.30pm light trail.

Assuming that all is correct, please click on this box to confirm that you have read and agree to our terms and conditions.

Then click on the green button and proceed to section 17 of Checkout this guide.

If your order details are not correct, please click on the button and follow the procedure outline in section **16 below**.

Modify Basket

## Section 16 If Your Order is Incorrect

Unfortunately, should your order be incorrect, you will need to cancel the order and re start your booking by following the procedure below

| MENU | Daily Tickets                                               | The Castle Dungeon                                    | Group Tickets                          | Annual Passes ⊙                                 | Enhance Your Visit 📀        | Promotional Code       |                          | ? )                    |
|------|-------------------------------------------------------------|-------------------------------------------------------|----------------------------------------|-------------------------------------------------|-----------------------------|------------------------|--------------------------|------------------------|
| Bas  | ket (3 Items)                                               |                                                       |                                        |                                                 |                             |                        | C                        | ancel Update           |
| ×    | Festive Lig<br>Individual (3<br>Date: 25/11/<br>Time: 17:30 | ht Trail Only<br>+ Years)<br>'2023                    |                                        |                                                 |                             |                        |                          | <b>Qty 2</b><br>£40.00 |
| ۲    | ) Festive Lig<br>Carer<br>Date: 25/11/<br>Time: 17:30       | ht Trail Only<br>2023                                 |                                        |                                                 |                             |                        |                          | <b>Qty 1</b><br>£0.00  |
|      |                                                             |                                                       |                                        |                                                 |                             |                        | Subtotal (Excluding VAT) | £33.34                 |
|      |                                                             |                                                       |                                        |                                                 |                             |                        | VAT                      | £6.66                  |
|      |                                                             |                                                       |                                        |                                                 |                             |                        | Total                    | £40.00                 |
|      | By ticking this I purchased.                                | box, I confirm that I have                            | e read and agreed                      | I to the Terms and Con                          | ditions of sale and note th | at tickets are non-ref | undable and non-transfer | able once              |
|      | Yes, I would like<br>described in the                       | e to receive personalise<br>e Privacy Policy. I under | d offers and upda<br>stand I can unsub | ates from Merlin Entert<br>oscribe at any time. | ainments Group brands a     | nd attractions by ema  | il, SMS and online marke | ting, as               |
|      |                                                             |                                                       |                                        |                                                 |                             | Conti                  | nue Shopping             |                        |
|      |                                                             |                                                       |                                        |                                                 |                             | _                      |                          |                        |

Click on any red crosses to delete the tickets. Once all have been deleted you will see the following message.

| Your Basket is Empty  | $(\times)$ |
|-----------------------|------------|
| Your Basket is Empty. |            |
| Continue Shopping     |            |
|                       | 1          |

<u>Click on this link to</u> <u>return to the start of</u> <u>your booking</u> When re-starting your booking please remember to return to **section 10** of this guide

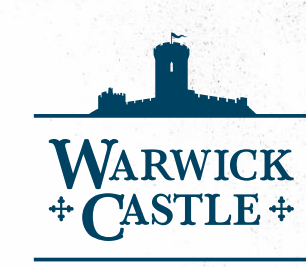

# **Charity Donation**

This page gives you the opportunity to donate to the Merlin's Magic Wand Charity.

| MENU | Daily Tickets | The Castle Dungeon              | Group Tickets                                                  | Annual Passes 📀                                                                     | Enhance Your Visit 📀                                                               | Promotional Code                                     | ? 🧐 |
|------|---------------|---------------------------------|----------------------------------------------------------------|-------------------------------------------------------------------------------------|------------------------------------------------------------------------------------|------------------------------------------------------|-----|
|      |               | Dona                            | te to Merlin's                                                 | Magic Wand                                                                          |                                                                                    |                                                      |     |
|      |               |                                 |                                                                | MER<br>Ma<br>Vic                                                                    | gic<br>gic<br>and<br>'s Charity                                                    |                                                      |     |
|      |               | Merli<br>world<br>them<br>the U | n's Magic Wa<br>I! Help us de<br>most. Merlii<br>K Charities ( | and makes FUN<br>liver magical ex <sub>l</sub><br>n's Magic Wand<br>Commission, reg | accessible to child<br>periences to childr<br>is a charitable trus<br>no: 1124081. | ren all over the<br>en who need<br>t registered with |     |
|      |               |                                 |                                                                | Round up to                                                                         | a pound: £1.00                                                                     |                                                      |     |
|      |               |                                 | £1.00                                                          | £                                                                                   | 2.00                                                                               | Custom                                               |     |
| 876  | stuowe        |                                 |                                                                |                                                                                     | Cancel                                                                             | Continue                                             |     |

If you prefer not to make a donation simply click on the blue button and proceed to **section 18** below.

Should you wish to make a donation, simply click on the donation of your choice and then click on the blue continue button and continue to section 18 below

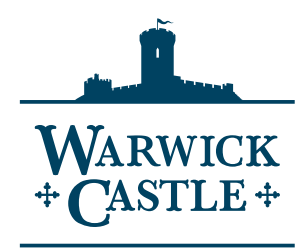

#### **Payment Method**

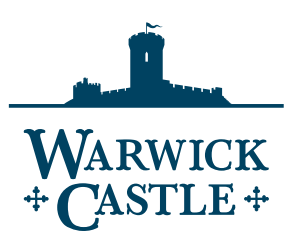

This is where you pay for your booking, most guests pay using a credit card. So simply click on the pay with card option and proceed to **section 19 below** 

|            | 🕏 Delivery                 |           | <b>2</b> Billing |
|------------|----------------------------|-----------|------------------|
|            | Choose your payment method |           |                  |
|            | 🗖 Pay                      | with Card |                  |
|            |                            | G         |                  |
|            | PayPa                      | Checkout  |                  |
|            | В                          | ack       |                  |
|            |                            |           |                  |
|            |                            |           |                  |
|            |                            |           |                  |
| Trustwave- |                            |           |                  |

## Credit Card and Address Details

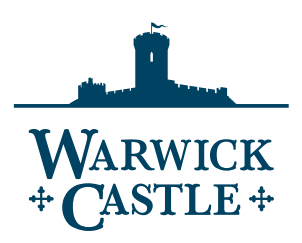

This is where you pay for your booking, most guests pay using a credit card. So click on the pay with card option

|         |                                        |                                                    | 2 19    | Enter your 16 digit card     |
|---------|----------------------------------------|----------------------------------------------------|---------|------------------------------|
|         | Delivery                               | 0                                                  | Billing | number                       |
| 1       | Pay with Card                          |                                                    |         |                              |
| ı.      | 1111 2222 3333 4444                    |                                                    |         | Enter your card expiration   |
|         | Expiration                             | CVV                                                | •       | date.                        |
| c.      | ММ/ҮҮ                                  | cw                                                 |         |                              |
|         |                                        |                                                    |         | Entar the last three numbers |
|         | First Name                             | Last Name                                          |         |                              |
|         |                                        |                                                    |         | on the back of your card.    |
|         | Address Line 1                         |                                                    |         |                              |
|         | United Kingdom                         |                                                    | •       | Enter your name, address     |
|         |                                        |                                                    |         | and email address            |
|         | City/Town                              |                                                    |         |                              |
|         | ( de alta                              | and the                                            |         | Finally click on the blue    |
|         | County                                 | Post Code                                          |         | Pav                          |
|         | ( <b>-</b>                             |                                                    | anang . |                              |
|         | +44 · Phone Number                     |                                                    |         | button                       |
|         | This site is protected by reCAPTCHA an | e the Google Belance Policy and Jacob of Society I | hodiy.  |                              |
|         |                                        | Pay                                                |         |                              |
| •Lutant |                                        |                                                    |         | Finally go to section 20     |
|         |                                        |                                                    |         | below.                       |

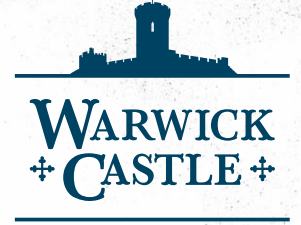

#### Your Booking is Complete!

| Step 1                                                |                          |                | Step 2                  |                            |                                                                     | Step 3                |       |  |  |
|-------------------------------------------------------|--------------------------|----------------|-------------------------|----------------------------|---------------------------------------------------------------------|-----------------------|-------|--|--|
| All your tickets have been selected for you to print. |                          |                | Ensure your printer     | is on & you have paper.    | Select the "Print Tickets" button at the bottom of th store window. |                       |       |  |  |
|                                                       |                          |                |                         | -                          | Print Tickets                                                       |                       |       |  |  |
| Thank                                                 | ou for your purchase! \  | our tickets ar | re ready to be printed. | A valid form of ID is requ | ired with tickets for                                               | entry into the attrac | tion. |  |  |
| estive Light Trail                                    | Only Individual (3+ Year | s) 📇 🛛 F       | estive Light Trail Only | Carer                      | 2                                                                   |                       |       |  |  |
| Guest Name<br>Guest                                   |                          |                | Guest Name<br>Guest     |                            |                                                                     |                       |       |  |  |
| Guest Name<br>Guest                                   |                          |                |                         |                            |                                                                     |                       |       |  |  |
|                                                       |                          |                |                         |                            |                                                                     |                       |       |  |  |

You will see this screen, which shows your booking confirmation number and gives you the option to view your receipt and print your tickets.

Don't worry if you don't have a printer, an email confirmation will be sent to you, which will have a link to your tickets which you will be able to show on arrival at the castle